佰能预约助手使用手册

一、学生使用手册

- 1、登录预约助手
- a、微信关注佰能预约助手:微信公众号搜索【佰能预约助手】或扫描以下二维

码关注

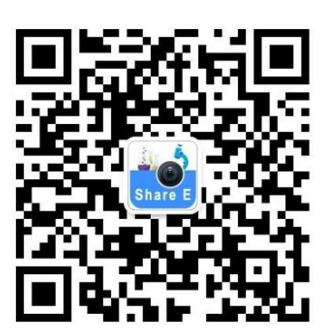

b、预约助手公众号下方导航【服务】-【个人信息】-【切换平台】选择【江西中医药

大学】

|              | 佰能预约助手 🖄             | L                         |
|--------------|----------------------|---------------------------|
| 月者:          | 杨威(18312015          | 5126)                     |
| ±:           | 请注意,有设备制<br>时间60分钟还有 | <sup>超</sup> 过预约结束<br>F使用 |
|              |                      |                           |
| 昏详情          |                      |                           |
|              | 下午1:29               |                           |
| 册审核损         | 醒                    |                           |
| □名称:         | 潘文                   |                           |
| 币:           | 张明杰                  |                           |
| ±:           | 有新注册的用户,请点<br>核      | 击详情进行审                    |
| 详情           |                      |                           |
|              | 下午2:04               | 关于                        |
| 册审核损         | 醒 (2)                | 个人信白                      |
| うなない         | 本書住                  | T XIE/6                   |
| 一 右 心:<br>而· | 子茄IIP                | 预约记录                      |
| ÷:           | 有新注册的用户 请点           | -                         |
|              | 核                    | 系统设置                      |
|              |                      |                           |

c、输入正确的江西中医药大学仪器共享平台 用户账号密码,成功登录江西中 医药大学仪器共享系统,进入到【个人信息】页面。

| < 用户登录                   | 个人信息            |
|--------------------------|-----------------|
| 当前选择为江西中医药大学<br>仪器共享管理系统 | 江西中医药大学<br>系統維护 |
| ♀ 请输入账号                  | 当前第三方账号信息       |
| ▲ 请输入登录密码                | 微信号 黑哥          |
| 没有账号? 忘记密码?              | 管理              |
| ☑ 登录                     | 。 课题组管理 ン       |
|                          | <b>预约记录</b> >   |
|                          | (同)使用记录 >       |
| 0                        | ● 申请记录 >        |
|                          | 送样申请记录 >        |

2、设备使用资质申请

用户使用设备第一次需要在系统申请使用资质,待设备管理员审核通过后才能 进行预约操作,预约助手公众号导航【预约】-找到设备-点"预约",确定。

| ×    | 佰能预约助手                                                                                     |                                         |
|------|--------------------------------------------------------------------------------------------|-----------------------------------------|
| <    | 预约设备                                                                                       |                                         |
|      | 快速三维成像系统<br>NSS20210057<br>联系人: 李宝强<br>手机: 135000000<br>所在地点: E标521B<br>成像间B<br>使用方式: 预约使用 | C+<br>3 9<br>高通量<br>● 预约                |
|      | <b>正置荧光显微镜</b><br>联系人:孙坚原<br>手机: 1350000000<br>所在地点: E栋604<br>使用方式: 预约使用                   | S20220030 ()<br>6 <b>9</b><br>(〇 预约     |
|      | <b>正置荧光显微镜</b><br>联系人:孙坚原<br>手机: 1350000000<br>所在地点: E栋621-3<br>使用方式: 预约使用                 | S20220029 〔〕<br>6 <b>③</b><br>2<br>④ 预约 |
| E    | 活细胞成像工作站<br>S20220025<br>联系人: 李翔<br>手机: 1350000000<br>所在地点: F栋13细则                         | C+<br>5 <b>9</b><br>包室2                 |
| 园 预约 | 使用万式: 预约使用<br>♡ 收藏                                                                         | (1) 预约 冬 个人中心                           |

3、机时预约及取消

a、机时预约:公众号下方的【预约】导航,进预约设列表,搜索到自己想要

## 预约设备然后点【预约】,按提示选择时间完成预约。

| <                   | 佰能预约助手 🖄             | L    |
|---------------------|----------------------|------|
| 使用者:<br>备注:         | 请注意,有设备超过预时间60分钟还在使用 | 约结束  |
| 查看详情                |                      |      |
|                     | 下午1:29               |      |
| 注册审核提翻              | Ē                    |      |
| 用户名称:<br>导师:<br>备注: | 角新注册的用户,请点击详情<br>核   | 青进行审 |
| 查看详情                |                      |      |
|                     | 下午2:04               |      |
| 注册审核提翻              | 星                    |      |
| 用户名称:<br>导师:<br>备注: | 有新注册的用户,请点击详情<br>核   | 青进行审 |
| 查看详情                | 0                    |      |
| <ul> <li></li></ul> | 扫码                   | ≡ 服务 |

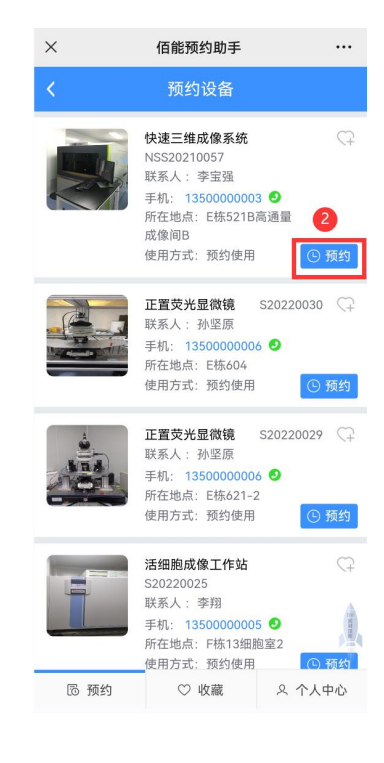

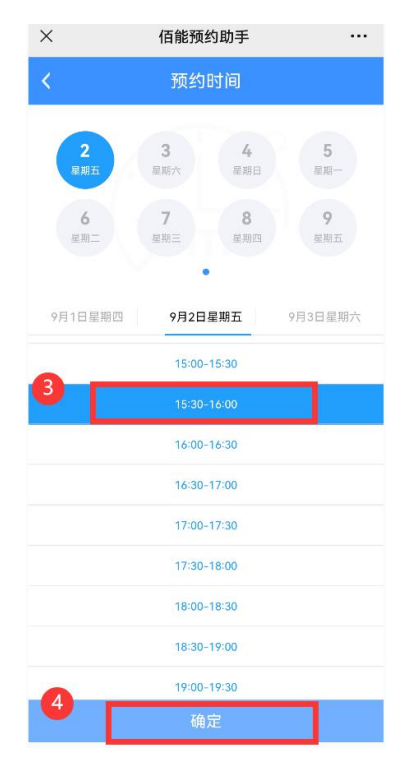

| <      | 佰能预约助手 |   |
|--------|--------|---|
| <      | 预约信息   |   |
| ・课题组   |        |   |
| 管理员的课题 | 组      | • |
| 项目名称   |        |   |
|        |        | v |
| 样品编号   |        |   |
|        |        |   |
| 样品数    |        |   |
| • 使用性质 |        |   |
| 科研     |        | - |
| ・ 实验内容 |        |   |
| 测试     |        |   |
| 5      |        |   |
|        |        |   |
|        |        |   |
|        | -      |   |
|        | 6      |   |

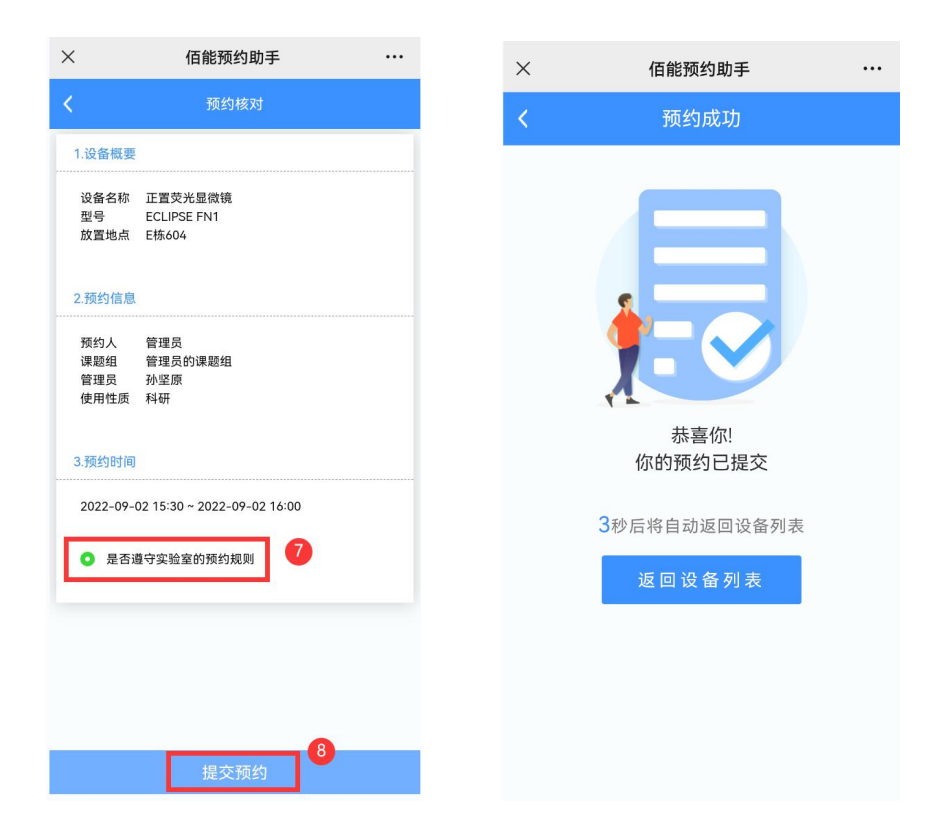

b、取消机时预约

公众号下方的导航【服务】,进入【预约记录】列表,搜索到需要取消的预约记录,撤销。

| <          | 佰能预约助手 🖄             | L           |
|------------|----------------------|-------------|
| 使用者:       | 杨威(18312015          | 126)        |
| 备注:        | 请注意,有设备超<br>时间60分钟还在 | 过预约结束<br>使用 |
| 查看详情       |                      |             |
|            | 7 4 4 9 9            |             |
|            | 下午1:29               |             |
| 注册审核提      | 百星                   |             |
|            |                      |             |
| 用户名称:      | 潘文                   |             |
| 导师:<br>多注: | 张明杰<br>友新注册的田白 法占=   | 上送烤进行中      |
| 面注:        | 有新注册的用户,項总包<br>核     | 5件 何进行 甲    |
|            |                      |             |
| 查看详情       |                      |             |
|            | 下午2:04               | 关于          |
| 注册审核提      | 醒                    |             |
|            |                      | 个人信息        |
| 用户名称:      | 李嘉伟 2                | 预约记录        |
| 导师:        | CHAO LIU             | がおいた米       |
| 备汪:        | 有新注册的用户,请点:<br>核     | 系统设置        |
|            |                      |             |
| 查看详情       |                      | 意见反馈        |
| ~          |                      |             |
|            | 5 扫码                 | ■ 服务        |

4、查看记录

公众号下方的导航【服务】,进入【个人信息】列表,然后点需要查询的预约 记录,使用记录,申请记录,送样记录。

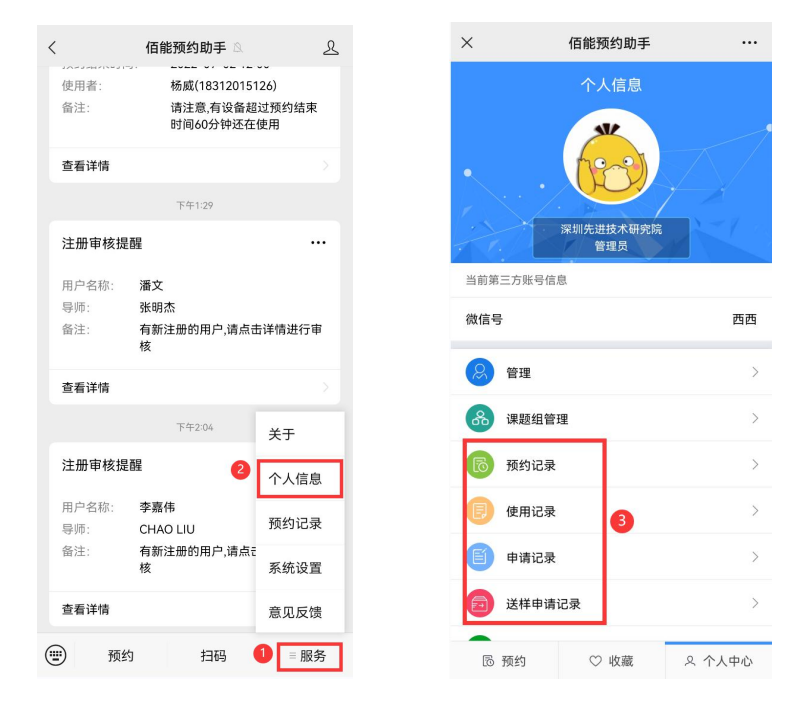

5、设备评价

预约助手可以通过手机对每次使用记录进行使用评价,公众号下方的导航【服

务】,进入【个人信息】列表,【待评价记录】,找到需要评价的使用记录评价。

|           | 佰能预约助手 🖄                | ৪              |
|-----------|-------------------------|----------------|
| 用者:       | 杨威(18312015<br>请注章 有设备却 | 126)<br>3过预约结束 |
| L.        | 时间60分钟还在                | 使用             |
| 详情        |                         |                |
|           | 下午1:29                  |                |
| 册审核提      | 石里                      |                |
| 户名称:      | 潘文                      |                |
| 师:<br>注:  | 张明杰<br>有新注册的用户,请点;      | 击详情进行审         |
|           | 核                       |                |
| 看详情       |                         |                |
|           | 下午2:04                  | 关于             |
| 册审核提      | 醒 2                     | 个人信息           |
| 户名称:      | 李嘉伟                     | あわけま           |
| 师:<br>.注· | CHAO LIU<br>有新注册的田白 诗占: | 10511036       |
| /         | 核                       | 系统设置           |
| 看详情       |                         | 意见反馈           |
| 预约        | 5 扫码                    | 1 = 服务         |

6、设备收藏

为方便快速找到常用预约设备,预约助手设置收藏设备功能,第一次搜索到 设备后,只要点设备右上角的爱心符号,收藏该设备,下次预约直接打开收藏设 备就可以快速预约使用,如下图:

| ×     | 佰能预约助手                                                                                             |                           | ×    | 佰能预约助手                                                                         |                    |
|-------|----------------------------------------------------------------------------------------------------|---------------------------|------|--------------------------------------------------------------------------------|--------------------|
| <     | 预约设备                                                                                               |                           | <    | 收藏列表                                                                           |                    |
|       | <b>快速三维成像系统</b><br>NSS20210056<br>联系人:李宝强<br>手机: 1350000003                                        | ⑦                         |      | 倒置荧光显微镜<br>NSS20220004<br>联系人:李翔<br>手机: 1350000000<br>所在地点:F栋1314<br>使用方式:预约使用 | ●<br>15 ●<br>10 预约 |
|       | <b>快速三维成像系统</b><br>NSS2010057<br>联系人:李宝强<br>手机:1350000003 ❹<br>所在地点:E标5218高通量<br>成像间B<br>使用方式:预约使用 | (7)                       |      | 正置荧光显微镜<br>联系人: 孙坚原<br>手机: 135000000<br>所在地点: E称604<br>使用方式: 预约使用              | S20220030 🎔        |
|       | 正置荧光显微镜 S202000<br>联系人: 孙坚原<br>手机: 1350000006 ❹<br>所在地点: E栋604<br>使用方式: 预约使用                       | 30 <b>()</b><br>①<br>② 预约 |      |                                                                                |                    |
| NRA L | 正置荧光显微镜 S2022002<br>联系人:孙坚原<br>手机: 13500000006 ☑<br>所在地点: E栋621-2                                  | 29                        |      | 2                                                                              |                    |
| 同 预约  | ♡ 收藏 ♀ 个/                                                                                          | 人中心                       | 同 预约 | ♡ 收藏                                                                           | 冬 个人中心             |

## 7、消息提醒

预约助手提供消息提醒功能,通过微信公众号端推送提醒,推送内容包含: 申请审通知、预约成功信息、预约审核提醒,上机提醒信息、扣费提醒信息,存 款预警。

8、使用设备

仪器终端安装佰能电源控制器、电脑控制器、门禁控制器等设备,在有使用 权限的前提下,可以打开微信"扫一扫"功能直接扫描设备上面的二维码就可以 进行开门及开机操作。

二、组长(导师)课题组管理

组长 (导师)预约使用及查看记录等操作同学生使用手册一样,请参考学生

使用手册流程。组长(导师)账户有课题管理功能,可以查看账户汇总、存款明 细、支出明细、课题组成员使用记录、课题组成员审核等操作。

1、公众号下方的导航【服务】,进入【个人信息】列表,点【课题组管理】,然后操作【账户汇总】【存款明细】【支出明细】【成员使用记录】、【待审核用户】

|                                                                                                    | 佰能预约助手                                                                                                    |                                                                                                    |     |             |                                                                                                    |                                                                                                    |                                                                                                    |
|----------------------------------------------------------------------------------------------------|----------------------------------------------------------------------------------------------------|----------------------------------------------------------------------------------------------------|-----|-------------|----------------------------------------------------------------------------------------------------|----------------------------------------------------------------------------------------------------|----------------------------------------------------------------------------------------------------|
| 使用者:<br>备注:                                                                                                    | 杨威(18312<br>请注意,有该<br>时间60分钟                                                                                                    | 2015126)<br>设备超过预约结束<br>P还在使用                                                                                      |     |             |                                                                                                    | 个人信息                                                                                                    |                                                                                                    |
| 查看详情                                                                                                    |                                                                                                    |                                                                                                    |     |             |                                                                                                    | (12-9)                                                                                                    |                                                                                                    |
|                                                                                                    | 下午1:29                                                                                                    |                                                                                                    |     | J.          |                                                                                                    |                                                                                                    |                                                                                                    |
| 册审核提                                                                                                    | 醒                                                                                                    |                                                                                                    |     | 7           |                                                                                                    | 深圳无进技术研究》<br>管理员                                                                                                    | -                                                                                                    |
| 户名称:<br>师·                                                                                                    | 潘文<br>张明本                                                                                                    |                                                                                                    |     |             | 当前第三方                                                                                                    | 账号信息                                                                                                    |                                                                                                    |
|                                                                                                    | 有新注册的用户,i<br>核                                                                                                    | 请点击详情进行审                                                                                                    |     |             | 微信号                                                                                                    |                                                                                                    | 西西                                                                                                    |
| 详情                                                                                                    |                                                                                                    |                                                                                                    |     |             | 8 管:                                                                                                    | æ                                                                                                    | >                                                                                                    |
|                                                                                                    | 下午2:04                                                                                                    | 关于                                                                                                    |     |             | 品 课                                                                                                    | 题组管理 3                                                                                                    | >                                                                                                    |
| 审核提                                                                                                    | 醴                                                                                                    |                                                                                                    | 1   |             | <b>汤</b> 预                                                                                               | 约记录                                                                                                    | >                                                                                                    |
| 9名称:                                                                                                    | 李嘉伟                                                                                                    | <b>五</b> 約23                                                                                                    | -   |             | 圓 使                                                                                                    | 用记录                                                                                                    | >                                                                                                    |
| 币:<br>主:                                                                                                    | CHAO LIU<br>有新注册的用户,i                                                                                                    | 请点行                                                                                                    |     |             | <b>E #</b>                                                                                               | 青记录                                                                                                    | >                                                                                                    |
| =:¥#=                                                                                                    | 12                                                                                                    | 赤玑反直                                                                                                    |     |             | 送                                                                                                    | 样申请记录                                                                                                    | >                                                                                                    |
|                                                                                                    |                                                                                                    | 息见区顶                                                                                                    |     |             |                                                                                                    |                                                                                                    |                                                                                                    |
| a (+16)                                                                                                    |                                                                                                    |                                                                                                    | 1.1 |             | - TE 4                                                                                                   | ۰ m ##                                                                                                    | 0.01.00                                                                                                    |
| 预约                                                                                                    | 为 扫码                                                                                                    | 1 ■服务                                                                                                    |     |             | 园 预约                                                                                                    | 9 ○ 收藏                                                                                                    | Ջ 个人中心                                                                                                    |
| 预约                                                                                                    | 5 扫码<br>佰能预约即                                                                                                    | ● <u>■ 服务</u><br>b手                                                                                                |     | ×           | 6 预约                                                                                                    | ○ 收藏 <b>佰能预约助手</b>                                                                                                    | 冬 个人中心<br>                                                                                                    |
| 预约                                                                                                    | 5 扫码<br>佰能预约即<br>课题组管                                                                                                    | ● <u>■ 服务</u><br>助手<br>7理                                                                                          |     | ×<br>、      | 同 预约                                                                                                    | <ul> <li>○ 收載</li> <li>価能预约助手</li> <li>账户汇总</li> </ul>                                                                                                    | 义 个人中心<br>                                                                                                    |
| 14 (F1)日<br>预约                                                                                                    | 5 扫码<br>佰能预约期<br>课题组管                                                                                                    | ● <u>■ 服务</u><br>か手<br>行理                                                                                          |     | ×<br><      | 6 預約                                                                                                    | ○ 收藏           6億能预约助手           账户汇总           利余普通币金額(示)                                                                                                    | 冬 个人中心<br>                                                                                                    |
| (4) Find<br>预约<br>10 Ething (1) Ething (1) Ething | 的 扫码<br>佰能预约即<br>课题组管<br>最新研究<br>BMQL, - UTLG 97                                                                                                    | ❶ ■服务<br>加手<br>評理                                                                                                  |     | ×           | 6 預約                                                                                                    | <ul> <li>○ 收藏</li> <li>価能预约助手</li> <li>账户汇总</li> <li>剩余普通币金额(元)</li> <li>¥ 0.00</li> </ul>                                                                                                    | 冬 个人中心<br>                                                                                                    |
| 王<br>王<br>王<br>王<br>王<br>王<br>王<br>王<br>王<br>王<br>王<br>王<br>王<br>王<br>王<br>王<br>王<br>王<br>王                                                                                                    | 的 扫码<br>佰能预约即<br>课题组管<br>最新研究<br>晶<br>新研究                                                                                                    | ❶ ■服务<br>b手<br>辞理                                                                                                  |     | ×<br><      | 6 預約                                                                                                    | ○ 收蔵<br>佰能预约助手<br>账户汇总<br>報余普通币金额(示)<br>¥ 0.00                                                                                                    | 冬 个人中心<br>…<br>000                                                                                                    |
|                                                                                                    | 9 138<br>「<br>「<br>信能预约即<br>课题组管<br>最新研究<br>副新研究<br>副新研究                                                                                                    | ❶ ■服务<br>h手<br>f理                                                                                                  |     | × <         | 同 预生                                                                                                    | <ul> <li>○ 收載</li> <li>価能预约助手</li> <li>账户汇总</li> <li>剩余普通币金額(示)</li> <li>¥ 0.00</li> <li>計転市0.00</li> <li>奖励币(</li> </ul>                                                                                                    | 冬 个人中心<br>…<br>).00                                                                                                    |
|                                                                                                    | 的 扫码                                                                                                    | 1 王服务<br>h手<br>好理                                                                                                  |     | ×<br>、      | ⑦ 预给                                                                                                    | <ul> <li>○ 收蔵</li> <li>佰能预约助手</li> <li>账户汇总</li> <li>利余普通币金额(元)</li> <li>¥ 0.00</li> <li>計転市0.00</li> <li>奖励币0</li> <li>況 (元)</li> </ul>                                                                                                    | 冬 个人中心<br>…<br>0.00                                                                                                    |
| 1411月<br>预约<br>1885、查用<br>账户词<br>存款明                                                                                                    | 5 138<br>( 佰能预约即<br>课题组管<br>最新研究<br>医研究<br>に意<br>用細                                                                                                    | 1 王服务<br>加手<br>理<br>定理                                                                                             |     | ×<br><<br>7 | ◎ 預約 <b>存款情</b>                                                                                          | <ul> <li>○ 收載</li> <li>価能预约助手</li> <li>账户汇总</li> <li>利余普通币金額(示)</li> <li>¥ 0.00</li> <li>計転市0.00</li> <li>柴励市0</li> <li>沢 (元)</li> <li>計転市</li> </ul>                                                                                                    | <ul><li>久 个人中心</li><li>0.00</li><li>笑励市</li></ul>                                                                                                    |
| 斯·斯·斯·斯·斯·斯·斯·斯·斯·斯·斯·斯·斯·斯·斯·斯·斯·斯·斯·                                                                                                    | <ul> <li>1日時</li> <li>「日時 秋気の見」</li> <li>「「「「「「「」」」</li> <li>「「」」」</li> <li>「「」」」</li> <li>「「」」」</li> <li>「「」」」</li> <li>「「」」」</li> <li>「」」</li> <li>「」</li> <li>「」</li> <li>「」</li> <l< td=""><td>❶ ■服务<br/>h手<br/>辞理</td><td></td><td>×<br/>&lt;</td><td>下 预约</td><td><ul> <li>○ 收蔵</li> <li>価能预约助手</li> <li>账户汇总</li> <li>利余普通市金額(元)</li> <li>¥ 0.00</li> <li>計局市のの</li> <li>※防市</li> <li>0.00</li> </ul></td><td><ul> <li>久 个人中心</li> <li></li> <li><!--</td--></li></ul></td></l<></ul> | ❶ ■服务<br>h手<br>辞理                                                                                                  |     | ×<br><      | 下 预约                                                                                                    | <ul> <li>○ 收蔵</li> <li>価能预约助手</li> <li>账户汇总</li> <li>利余普通市金額(元)</li> <li>¥ 0.00</li> <li>計局市のの</li> <li>※防市</li> <li>0.00</li> </ul>                                                                                                    | <ul> <li>久 个人中心</li> <li></li> <li><!--</td--></li></ul>                                                                                                    |
| <u>页</u> (11)<br>页<br>5、 11<br>下<br>文<br>出<br>明                                                                                                    | 5 138<br>「<br>「<br>「<br>「<br>「<br>「<br>「<br>「<br>「<br>「<br>」<br>「<br>」<br>」<br>」<br>」<br>」<br>「<br>二<br>い<br>」<br>、<br>二<br>、<br>、<br>、<br>、<br>、<br>、<br>、<br>、<br>、<br>、<br>、<br>、<br>、                                                                                                    | t 王服务<br>h手<br>f理<br>gggg L L L L L L L L L L L L L L L L L                                                        |     | ×<br><<br>7 | 6 预给                                                                                                    | <ul> <li>○ 收載</li> <li>価能预约助手</li> <li>账户汇总</li> <li>利余普通币金額(示)</li> <li>¥ 0.00</li> <li>計販市0.00</li> <li>柴励市</li> <li>0.00</li> <li>況 (元)</li> </ul>                                                                                                    | <ul> <li>へ入中心</li> <li>・・・</li> <li>・・・</li> <li>・・</li> <li>・・</li> <li< td=""></li<></ul> |
|                                                                                                    |                                                                                                    | Ф <u>ж</u> я                                                                                                    |     | ×<br>、<br>管 | 6 预给 存款情 普通币 0.00 支出情 普通币 0.00                                                                           | <ul> <li>○ 收蔵</li> <li>価能预约助手</li> <li>账户汇总</li> <li>利余普通币金額(元)</li> <li>¥0.00</li> <li>計點市0.00</li> <li>発励市</li> <li>200</li> <li>1</li> <li>1</li> <li>2</li> <li>1</li> <li>1</li> <li>2</li> <li>1</li> <li>2</li> <li>1</li> <li>2</li> <li>2</li> <li>2</li> <li>3</li> <li>4</li> <li>5</li> <li>4</li> <li>5</li> <li>4</li> <li>5</li> <li>4</li> <li>5</li> <li>5</li> <li>4</li> <li>5</li> <li>4</li> <li>5</li> <li>5</li> <li>5</li> <li>5</li> <li>4</li> <li>5</li> <li>5</li> <li>4</li> <li>5</li> <li>5</li> <li>6</li> <li>6</li> <li>6</li> <li>6</li> <li>6</li> <li>7</li> <li>7</li> <li>7</li> <li>7</li> <li>7</li> <li>7</li> <li>7</li> <li>7</li> <li>7</li> <li>7</li> <li>7</li> <li>7</li> <li>7</li> <li>7</li> <li>7</li> <li>7</li> <li>7</li> <li>7</li> <li>7</li> <li>7</li> <li>7</li> <li>8</li> <li>7</li> <li>7</li> <li>8</li></ul> | <ul> <li>久 个人中心</li> <li>・・・</li> <li>・・・</li> <li>・・</li> <li>・・・</li> <li>・・</li> <li>・・</li> <l< td=""></l<></ul>      |
| 集中11日<br>一致11日<br>                                                                                                    |                                                                                                    | t 王服务                                                                                                    |     | ×<br><<br>* | <ul> <li>下 预约</li> <li>存款情</li> <li>普通币</li> <li>0.00</li> <li>支出情</li> <li>普通币</li> <li>0.00</li> </ul> | b) ○ 收藏<br><b>佰能预约助手</b><br>账户汇总<br>¥ 0.00<br>計動市000<br>200<br>次 (元)<br>200<br>次 (元)<br>1<br>1<br>1<br>1<br>1<br>1<br>1<br>1<br>1<br>1<br>1<br>1<br>1                                                                                                    | <ul> <li>へ 个人中心</li> <li>・・・</li> <li>・・・</li> <li>・・</li> <li>・・</li></ul>          |
| 王 (1) (1) (1) (1) (1) (1) (1) (1) (1) (1)                                                                                                    |                                                                                                    | а <u>в ж</u> я<br>h<br>F<br>I<br>I<br>I<br>I<br>I<br>I<br>I<br>I<br>I<br>I<br>I<br>I<br>I<br>I<br>I<br>I<br>I<br>I |     | ×<br>、<br>⑦ | (2) 预始 存款情 普通币 0.00 支出情 普通市 0.00                                                                         | <ul> <li>○ 收蔵</li> <li>価能预约助手</li> <li>账户汇总</li> <li>科余普通币金額(元)</li> <li>¥0.00</li> <li>半版市 金額(元)</li> <li>小股市</li> <li>0.00</li> <li>32 (元)</li> </ul>                                                                                                    | <ul> <li>久 个人中心</li> <li>・・・</li> <li>・・・</li> <li>・・</li> <li>・・</li> <li< td=""></li<></ul>     |
| (1) 成员(1) (1) (1) (1) (1) (1) (1) (1) (1) (1)                                                                                                    |                                                                                                    | t 王服务                                                                                                    |     | ×<br><<br>* | 下 预给                                                                                                    | <ul> <li>○ 收蔵</li> <li>「信能预约助手</li> <li>账户汇总</li> <li>※介書道市金額(元)</li> <li>¥ 0.00</li> <li>※ 0.00</li> <li>※ 0.00</li> <li>※ 0.00</li> <li>※ 0.00</li> <li>※ 0.00</li> <li>※ 0.00</li> </ul>                                                                                                    | <ul> <li>へ 个人中心</li> <li>・・・・</li> <li>・・・</li> <li>・・</li> <li>・・</li> <li>・</li></ul>          |